# GROWATT

## WIT 28-55K-HU-US L2 Quick Guide

## 1. Overview

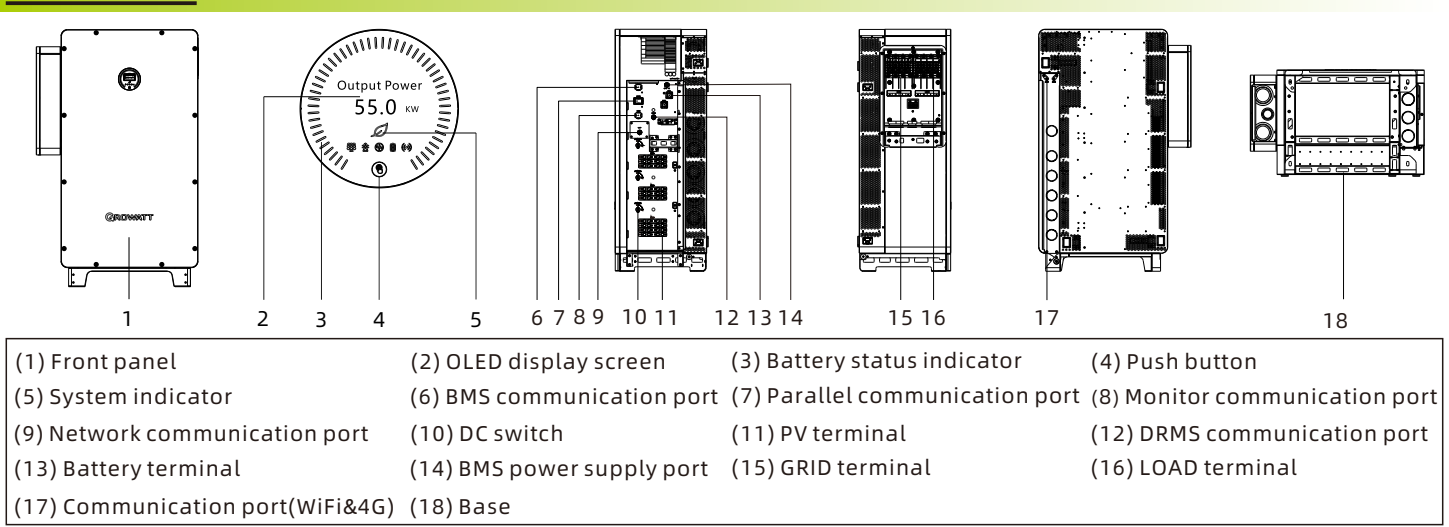

### \land Note:

- 1. The content of this document is continually reviewed and amended, where necessary. Growatt reserves the right to make changes to the material at any time and without notice. Unless otherwise agreed, this document is for quick installation guidance only. All information and suggestions in this document do not constitute a warranty of any kind, express or implied. Growatt reserves all rights for final explanation.
- 2. This document is for quick installation guidance only. For details, please refer to the User Manual.
- 3. Machine damage caused by failure to follow the instructions is not covered under any warranty.

## 2. Installation

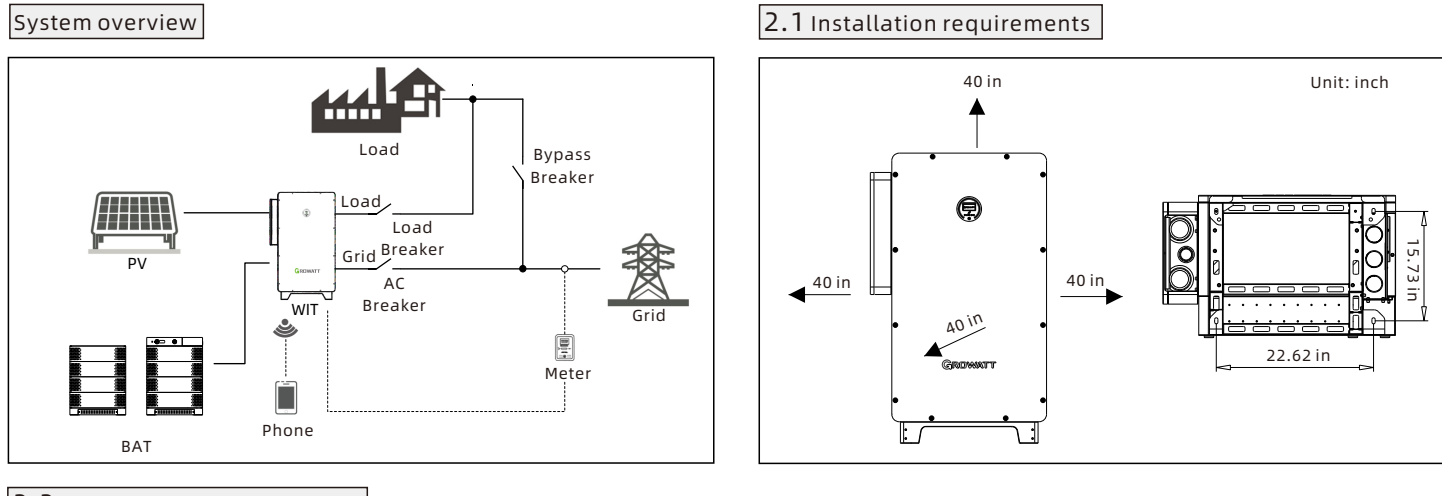

### 2.2 Floor-mounted installation

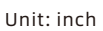

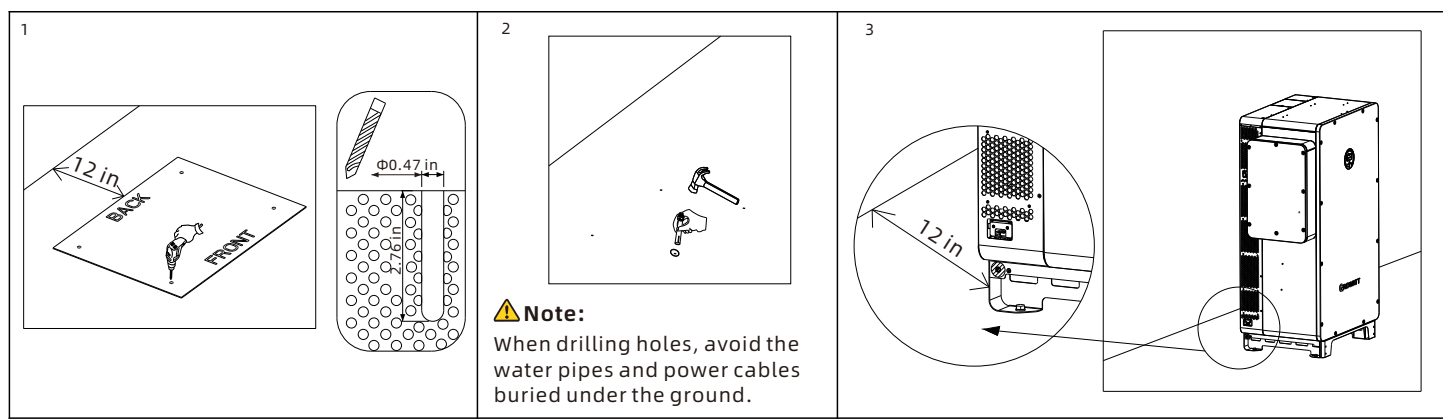

### ⚠ Note:

1. The Load Breaker and the Bypass Breaker should be interlocked.

- 2. When determining the installation position of the inverter, please consider the position of the batteries and the distribution panel.
- 3. For export limitation, you are advised to connect an energy meter and current transformers to the inverter.

## **3.** Connecting cables

| No. | Cable                                      | Туре                                                            | Recommended<br>specifications |
|-----|--------------------------------------------|-----------------------------------------------------------------|-------------------------------|
| 1   | Grounding cable                            | Grounding cable A multiple-core copper cable (yellow and green) |                               |
| 2   | Grid cable                                 | A multi-core copper cable                                       | 2/0AWG-400kcmil               |
| 3   | Load cable                                 | A multi-core copper cable                                       | 3AWG-400kcmil                 |
| 4   | PV input cable                             | Photovoltaic cable                                              | 12AWG-10AWG                   |
| 5   | Battery power supply cable (red and black) |                                                                 | 1AWG                          |
| 6   | BMS power supply cable                     | A multi-core copper cable                                       | 20 AWG-14AWG                  |
| 7   | Other communication cable                  | Shielded twisted pair                                           | 26AWG-20AWG                   |

### Please prepare the cables listed below before electrical connections.

### 3.1 Grounding

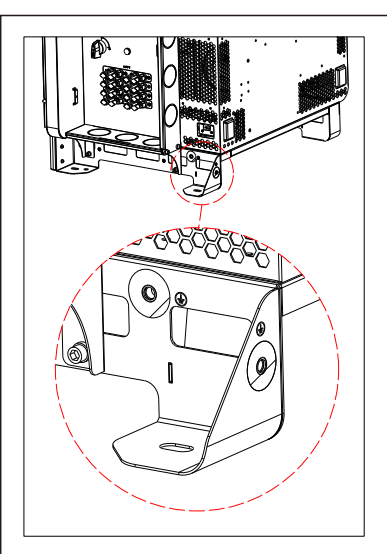

### **A**Note:

Ensure that the ground point on the enclosure base has been reliably connected to the on-site ground busbar.

## 3.3 PV connection

### 3.3.1 Assembling the PV connectors

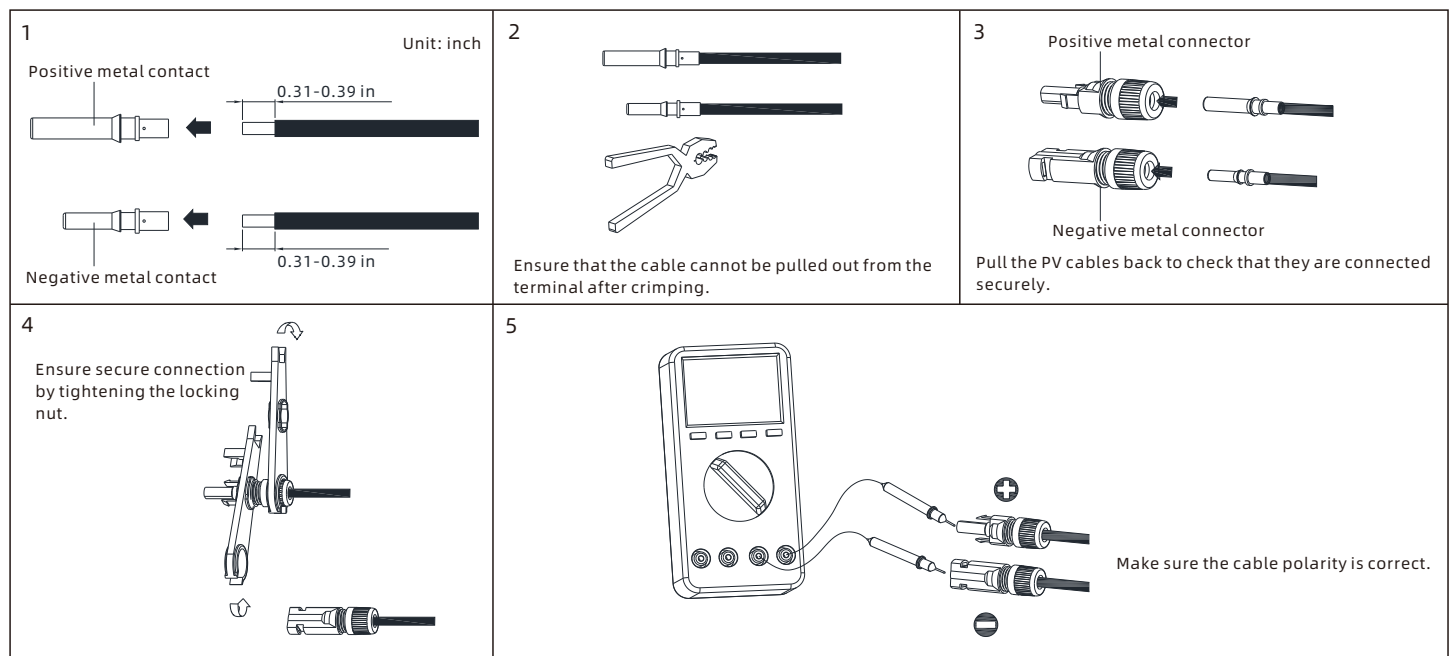

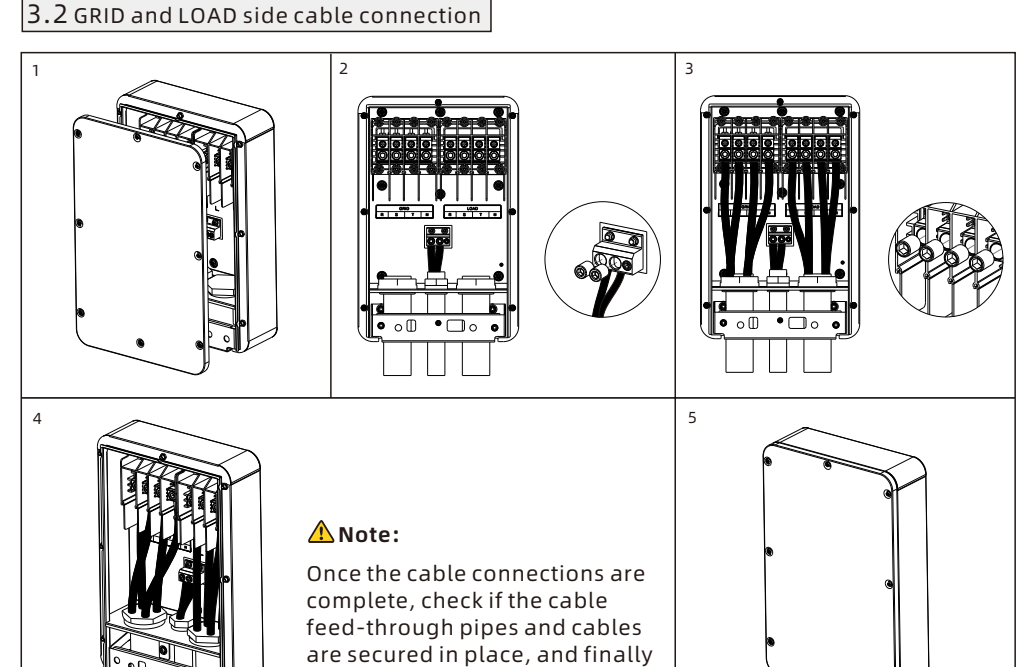

lock the AC junction box cover.

### Note:

. Make sure all switches are OFF before connecting the cables. For personal safety, do not operate vhen power-on. . If the diameter of the cable does ot match the terminal, please contact our after-sales personnel. B. The current carrying capacity of ables should comply with locally pplicable regulations. . The cables used shall have a ating of not less than 90 ℃.

### 3.3.2 Connecting the PV input cables

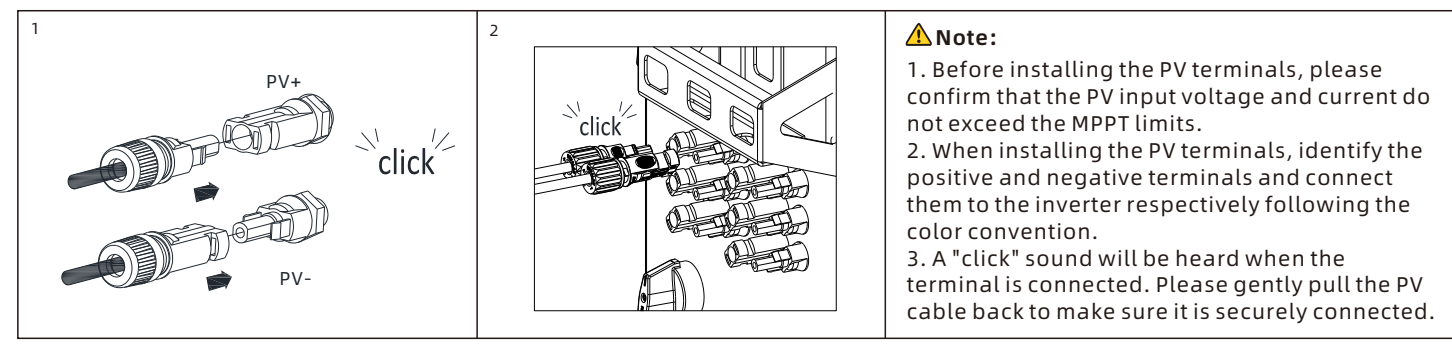

### 3.4 Connection on the battery side

#### 3.4.1 Connecting the battery power cable

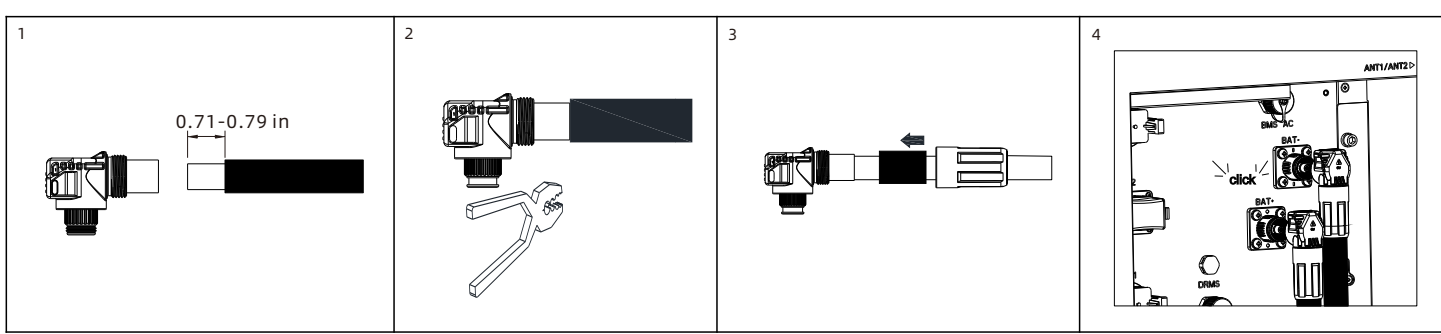

### \rm Note:

- 1. Before installing the battery terminals, please ensure that the battery input voltage and current are within the acceptable range.
- 2. When installing battery terminals, identify the positive and negative terminals and connect them to the inverter according to the color convention.
- 3. When connecting the terminals, ensure that you hear a "click" sound. Please gently pull back the battery cables to ensure a secure connection.

## 

| BMS power supply port description |            |  |  |  |
|-----------------------------------|------------|--|--|--|
| Label                             | Definition |  |  |  |
| L                                 | L1         |  |  |  |
| N                                 | L2         |  |  |  |
| PE                                | PE         |  |  |  |

### 🛆 Note:

- 1. Thread the BMS power supply cable and batter power cables through the first cable routing hole of the inverter and connect them to the corresponding terminals.
- 2. Ensure that all cables are securely
- connected, then lock the junction box cover on the battery side.

## 3.5 Communication cable installation

3.4.2 Connecting the BMS power supply cable

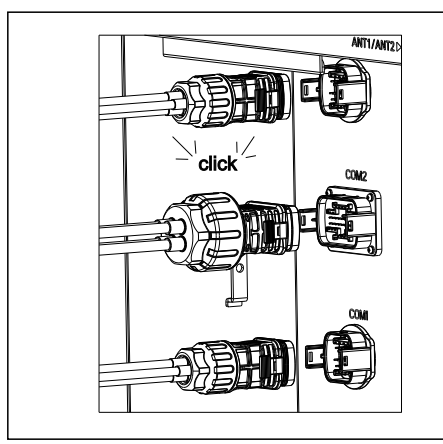

### DRMS communication port

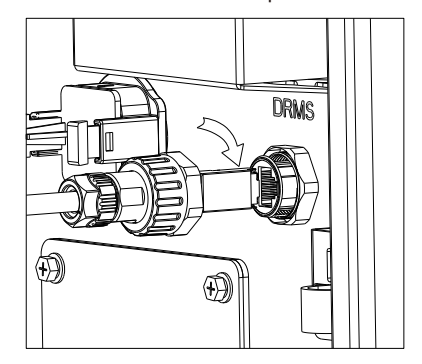

Follow the installation steps:

- 1. Remove the waterproof cover from the network communication port.
- 2. Insert a network cable into the port and tighten the protective cover.
- 3. Ensure that the connection is correct and secured, the sealing rubber ring is properly seated into the gland.

### Monitor communication port

| Monitor communication port description (COM1) |               |                                 |     |               |                                 |
|-----------------------------------------------|---------------|---------------------------------|-----|---------------|---------------------------------|
| No.                                           | Description   | Note                            | No. | Description   | Note                            |
| 1                                             | RS485A4       |                                 | 9   | RS485B2 (OUT) | RS485 output port for the meter |
| 2                                             | RS485B4       | R5485_4                         |     | Res_RS4851B   | RS485 matching resistor         |
| 3                                             | RS485A1(IN)   | RS485 terminal for external     | 11  | PE            | Grounding                       |
| 4                                             | RS485B1(IN)   | communication                   | 12  | REPO1         | The WIT Inverter shutdown input |
| 5                                             | Res_RS4851A   | RS485 matching resistor         | 13  | REPO2         | dry contact signal              |
| 6                                             | RS485A2 (IN)  | DC 405 input part for the motor | 14  | DO1           | Generator start-up output dry   |
| 7                                             | RS485B2 (IN)  | RS485 input port for the meter  | 15  | DO2           | contact signal                  |
| 8                                             | RS485A2 (OUT) | RS485 output port for the meter | 16  | PE            | Grounding                       |

Parallel communication port

| Parallel communication port description(COM2) |               |                              |     |                |                                 |  |
|-----------------------------------------------|---------------|------------------------------|-----|----------------|---------------------------------|--|
| No.                                           | Description   | Note                         | No. | Description    | Note                            |  |
| 1                                             | 24V.S         | - Output 24V signal -        |     | CAN2_H (OUT)   | Parallel communication CAN2     |  |
| 2                                             | GND.S         |                              |     | CAN2_L (OUT)   | signal (output)                 |  |
| 3                                             | CAN1_H (IN)   |                              |     | RS485_1A (OUT) | Parallel communication 485      |  |
| 4                                             | CAN1_L (IN)   | Parallel communication CAN I | 19  | RS485_1B (OUT) | signal (output)                 |  |
| 5                                             | GND.S         | Signat (input)               | 20  | PE             | Grounding                       |  |
| 6                                             | CAN2_H (IN)   | Parallel communication CAN2  |     | RS485_5A (IN)  | Low frequency synchronization   |  |
| 7                                             | CAN2_L (IN)   | signal (input)               | 22  | RS485_5B (IN)  | 485 signal(input)               |  |
| 8                                             | RS485_1A (IN) | Parallel communication 485   | 23  | RS485_5A (OUT) | Low frequency synchronization   |  |
| 9                                             | RS485_1B (IN) | signal (input)               | 24  | RS485_5B (OUT) | 485 signal(output)              |  |
| 10                                            | PE            | Grounding                    |     | RS485_4A (IN)  | Parallel RS4854_4 communication |  |
| 11                                            | 24V.S         | Output 24V size al           | 26  | RS485_4B (IN)  | (input)                         |  |
| 12                                            | GND.S         | Output 24V signat            | 27  | RS485_4A (OUT) | Parallel RS4854_4 communication |  |
| 13                                            | CAN1_H (OUT)  |                              | 28  | RS485_4B (OUT) | (output)                        |  |
| 14                                            | CAN1_L (OUT)  | Parallel communication CAN1  | 29  | CAN3_H         |                                 |  |
| 15                                            | GND.S         | Signat (output)              | 30  | CAN3_L         | Paratter communication CAN SIGN |  |

### BMS communication port

| BMS Communication port description(BMS-COM) |             |                                                  |     |             |                               |
|---------------------------------------------|-------------|--------------------------------------------------|-----|-------------|-------------------------------|
| No.                                         | Description | Note                                             | No. | Description | Note                          |
| 1                                           | Wakeup+     | Battonuwako un signal                            | 6   | CANL        | The PCS communicates with the |
| 2                                           | Wakeup-     | Battery wake up signat                           | 7   | CAN.GND     | battery via CAN               |
| 3                                           | RS485A3     | The PCS communicates with the                    | 8   | DI1         | Battery shutdown input signal |
| 4                                           | RS485B3     | battery via RS485                                | 9   | DI1         | dry contact signal            |
| 5                                           | CANH        | The PCS communicates with the<br>battery via CAN | 16  | PE          | Grounding                     |

### 3.5.1 Installing the antenna

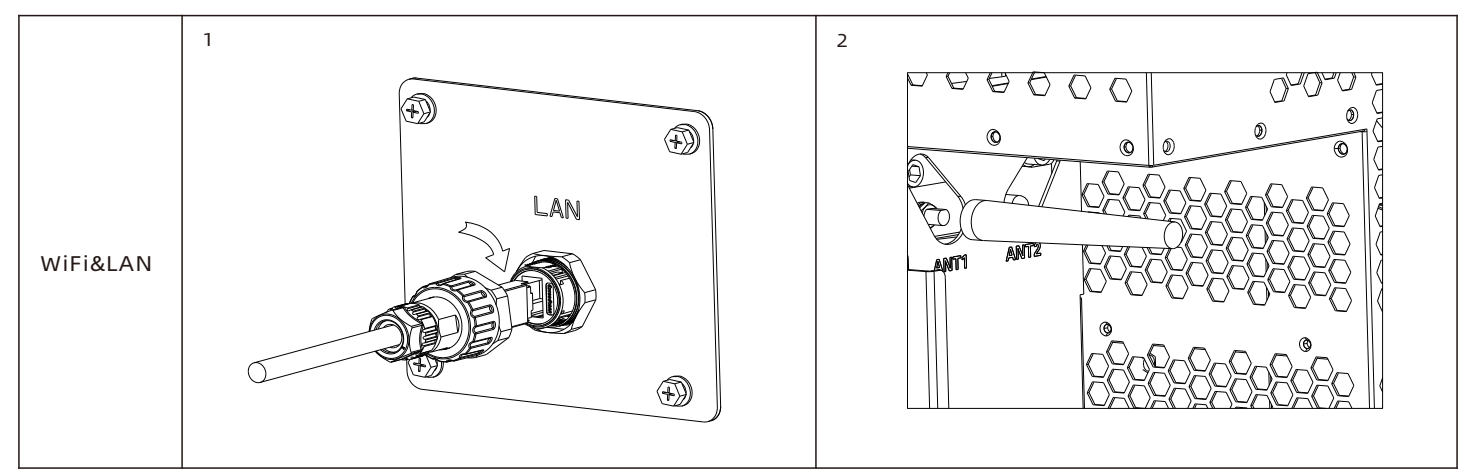

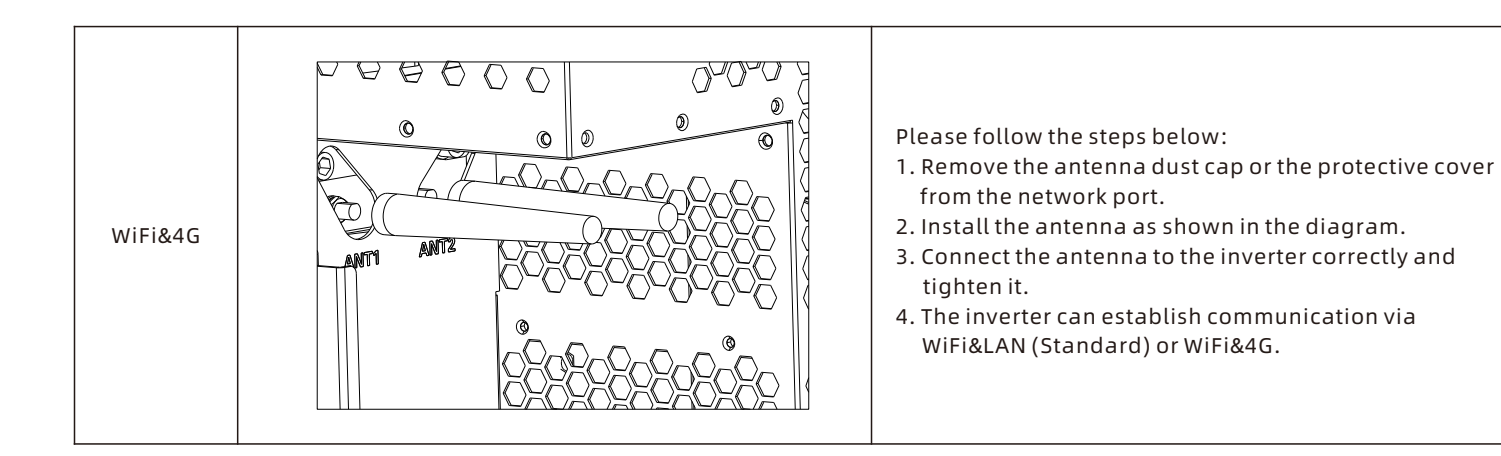

### 3.6 Wiring diagram

3.6.1 Wiring on the right of the inverter

### 3.6.2 Positions of the inverter and the battery system

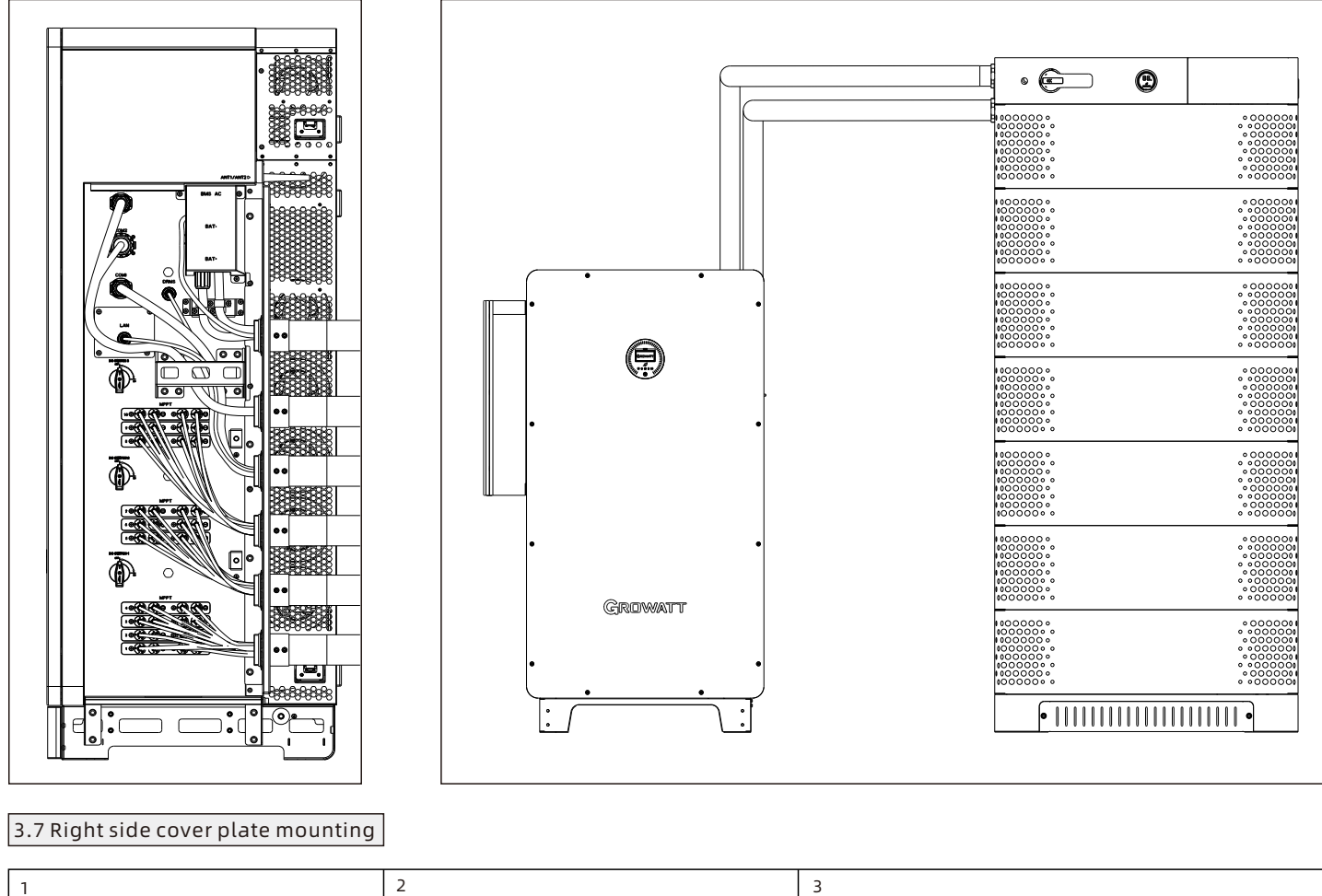

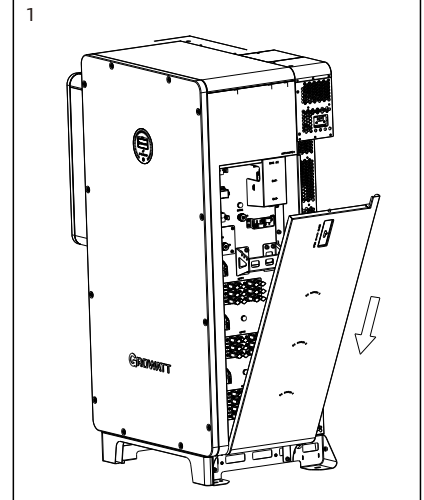

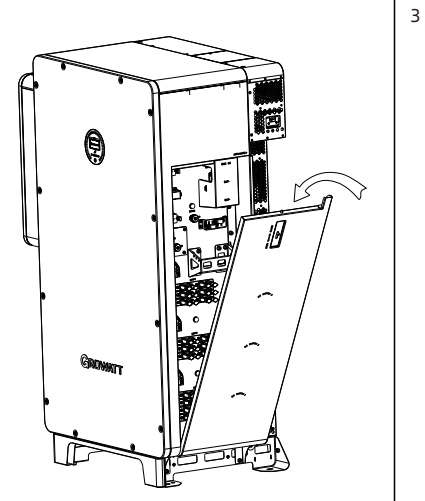

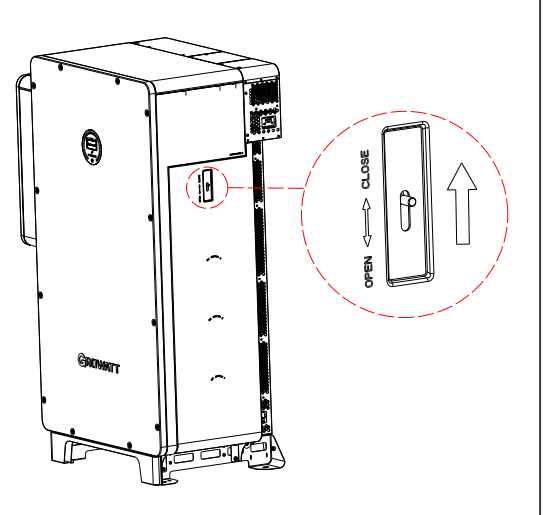

## 4. Post-installation check

| Number | Checking item                                            | Number | Checking item                                    |
|--------|----------------------------------------------------------|--------|--------------------------------------------------|
| 1      | The hybrid inverter is installed correctly and reliably. | 2      | Ground cables are connected securely.            |
| 3      | All switches are in the OFF position.                    | 4      | All cables are connected correctly and securely. |
| 5      | The cover of the AC junction box is secured.             | 6      | All the unused connectors are sealed.            |
| 7      | The right panel is closed and secured.                   | 8      | Put away the unused accessories.                 |
| 9      | The installation position is clean and tidy.             |        |                                                  |

## 5. Powering on/off the inverter

### \rm Note:

Before power-on, please make sure all the voltage and current are within the specified range. Otherwise it will cause damage to the hybrid inverter.

Perform the following steps to power on the system:

- 1. Make sure that the Max. short-circuit current of the string does not exceed the PCS specification value, then turn on the DC switch.
- 2. Turn on the breaker between the grid and the inverter.
- 3. Turn on the breaker between the battery and the inverter, then turn on the switch on the battery.
- 4. The system will be powered on automatically when all the requirements are met.

To shut down the system, you need to send a shutdown command on the APP or website. Wait until the system is completely powered off, then turn off the switches in reverse order.

## 6. Description of the display panel

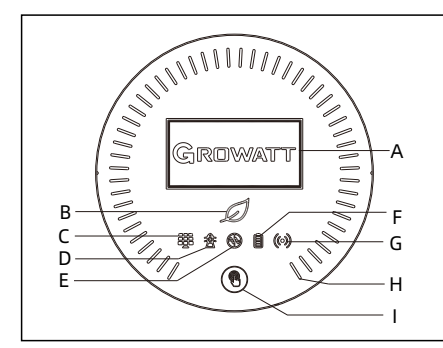

| Indicator | Function            | Indicator | Function                     |
|-----------|---------------------|-----------|------------------------------|
| А         | OLED display screen | F         | Battery connection indicator |
| В         | System indicator    | G         | Communication indicator      |
| С         | PV indicator        | Н         | Battery status indicator     |
| D         | On-grid indicator   | I         | Push button                  |
| E         | Off-grid indicator  |           |                              |

## 7. Service and contact

### Growatt USA, Inc.

9227 Reseda Blvd, #435 Northridge, CA 91324, USA.

- **T** +1-866-686-0298
- **E** usaservice@ginverter.com
- W us.growatt.com

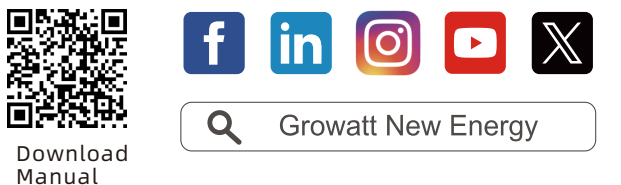

GR-UM-329-A-02 (PN: 044.0110102)